## **INSTALLATION GUIDE**

# FARGO<sup>®</sup> HDP<sup>®</sup>6600 Lamination Module

#### Installation to a HDP6600 (without a Dual Side Module)

Follow these instructions to connect the HDP6600 Lamination Module directly to a HDP6600 printer, without a Dual Side Module. Alternatively, scan the QR code or visit <a href="http://hid.gl/HDP6600-Lam-upgrade-SS">http://hid.gl/HDP6600-Lam-upgrade-SS</a> to view the installation video. Refer to the other side of this sheet if you have a Dual Side Module.

Before you begin:

- Download and install the latest HDP6600 printer driver and firmware from <u>https://www.hidglobal.com/drivers</u>
- Switch off the printer and unplug the power cord
- Unplug any USB and Ethernet cables from the printer

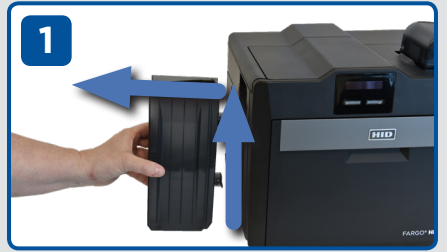

Remove the output bin from the printer (if attached).

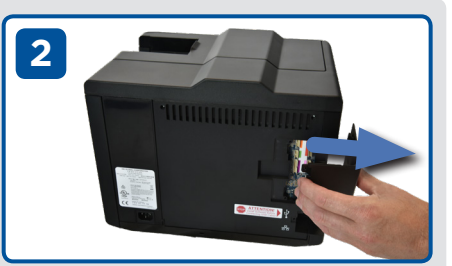

Remove the access cover from the printer.

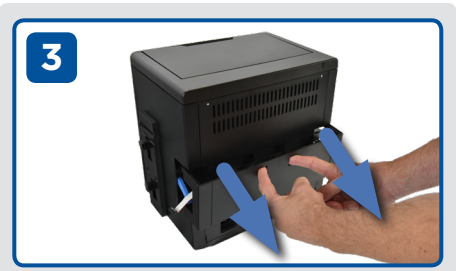

Remove the access cover from the lamination module.

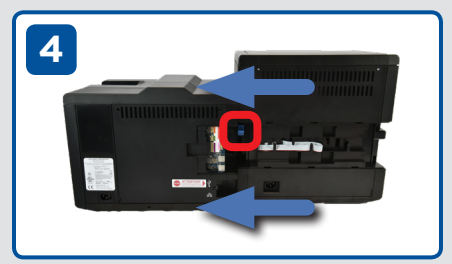

Move the blue lever on the lamination module down. Align the posts and slide the lamination module into place. Move the blue lever up to lock.

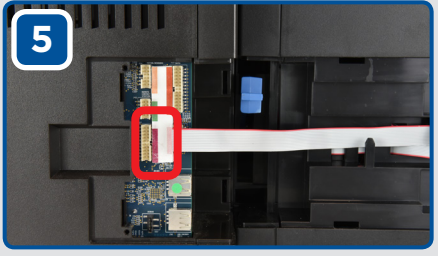

Connect the lamination cable to the printer connector (labeled pink).

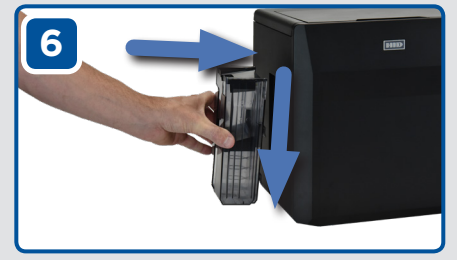

Attach the output hopper supplied with the lamination module. Do not use the output hopper supplied with the printer.

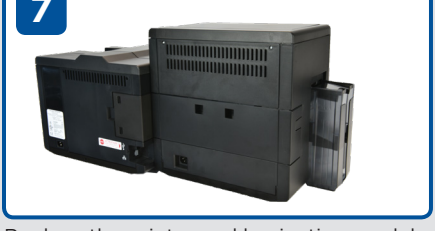

Replace the printer and lamination module access covers.

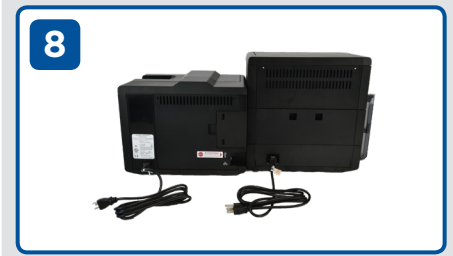

Connect the power cords to the printer and the lamination module.

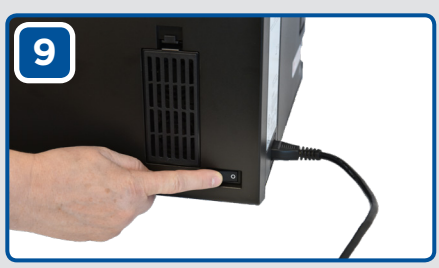

Connect the USB/Ethernet cables to the printer (as required) and switch on the printer.

© 2019 HID Global Corporation/ASSA ABLOY AB. All rights reserved. This document may not be reproduced, disseminated or republished in any form without the prior written permission of HID Global Corporation. HID GLOBAL, HID, the HID Brick logo, the Chain Design, FARGO, and HDP are trademarks or registered trademarks of HID Global, ASSA ABLOY AB, or its affiliate(s) in the US and other countries and may not be used without permission. All other trademarks, service marks, and product or service names are trademarks or registered trademarks of their respective owner.

### hidglobal.com

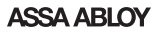

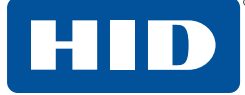

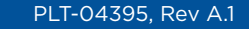

## **INSTALLATION GUIDE**

# FARGO<sup>®</sup> HDP<sup>®</sup>6600 Lamination Module

#### Installation to a HDP6600 with a Dual Side Module

Follow these instructions to connect the HDP6600 Lamination Module to a HDP6600 printer with a Dual Side Module. Alternatively, scan the QR code or visit <u>http://hid.gl/HDP6600-Lam-upgrade-DS</u> to view the installation video. Refer to the other side of this sheet if you do not have a Dual Side Module.

Before you begin:

- Download and install the latest HDP6600 printer driver and firmware from <u>https://www.hidglobal.com/drivers</u>
- Switch off the printer and unplug the power cord
- Unplug any USB and Ethernet cables from the printer

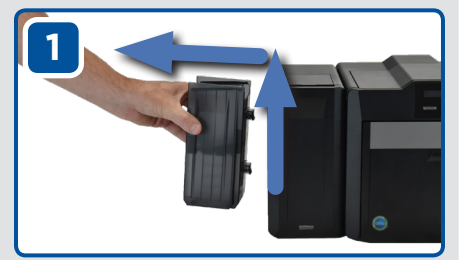

Remove the output bin from the dual side module (if attached).

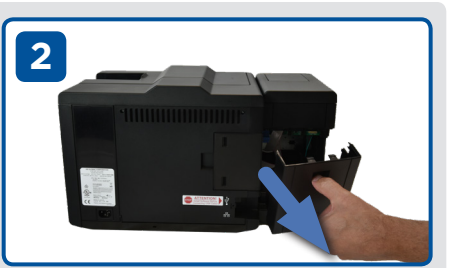

Remove the access cover from the dual side module.

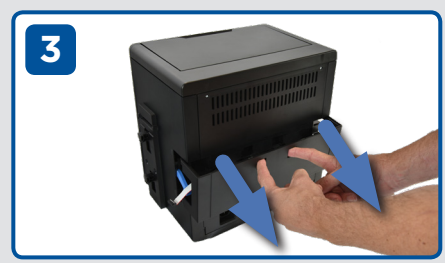

Remove the access cover from the lamination module.

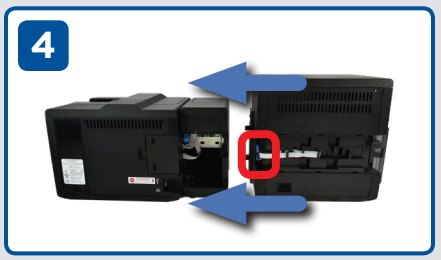

Move the blue lever on the lamination module down. Align the posts and slide the lamination module into place. Move the blue lever up to lock.

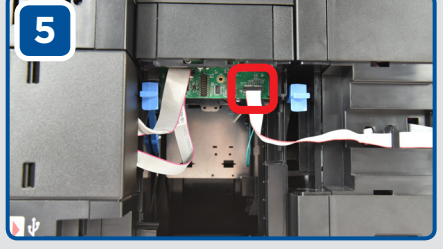

Connect the lamination cable to the connector on the dual side module.

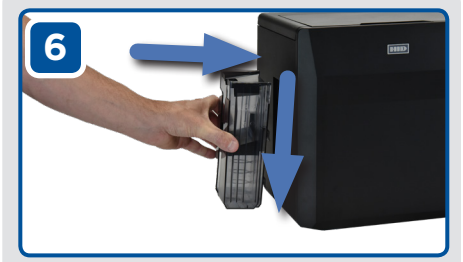

Attach the output hopper supplied with the lamination module. Do not use the output hopper supplied with the printer.

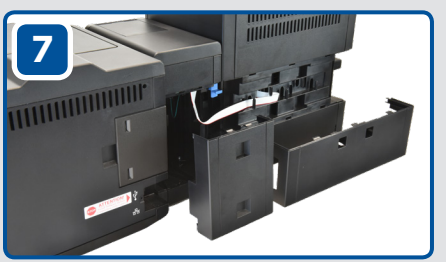

Replace the dual side module and lamination module access covers. **Note:** The dual side module cover must be rotated 180°.

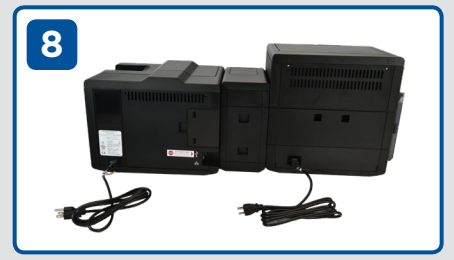

Connect the power cords to the printer and the lamination module.

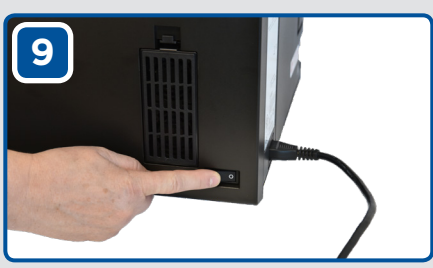

Connect the USB/Ethernet cables to the printer (as required) and switch on the printer.

© 2019 HID Global Corporation/ASSA ABLOY AB. All rights reserved. This document may not be reproduced, disseminated or republished in any form without the prior written permission of HID Global Corporation. HID GLOBAL, HID, the HID Brick logo, the Chain Design, FARGO, and HDP are trademarks or registered trademarks of HID Global, ASSA ABLOY AB, or its affiliate(s) in the US and other countries and may not be used without permission. All other trademarks, service marks, and product or service names are trademarks or registered trademarks of their respective owner.

### hidglobal.com

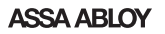

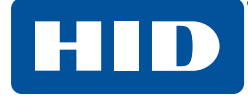

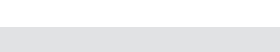

PLT-04395, Rev A.1